## TUTORIEL GESTION DES CONVENTIONS « VAE »

## Objectif de ce tutoriel

Ce tutoriel a été mis en place pour faciliter le travail des personnes (Administratifs et méthodologues), en charge de la gestion des conventions I-VAE.

L'objectif de cette procédure est d'éviter aux méthodologues et aux administratifs, d'oublier d'accompagner et/ou de facturer des conventions étant arrivées à leur terme.

Ce tutoriel permet aussi de répartir équitablement la charge du travail entre les différents accompagnateurs (nombre des candidats affectés et date de fin de l'accompagnement). De plus, il permet d'estimer les probables facturations à réaliser.

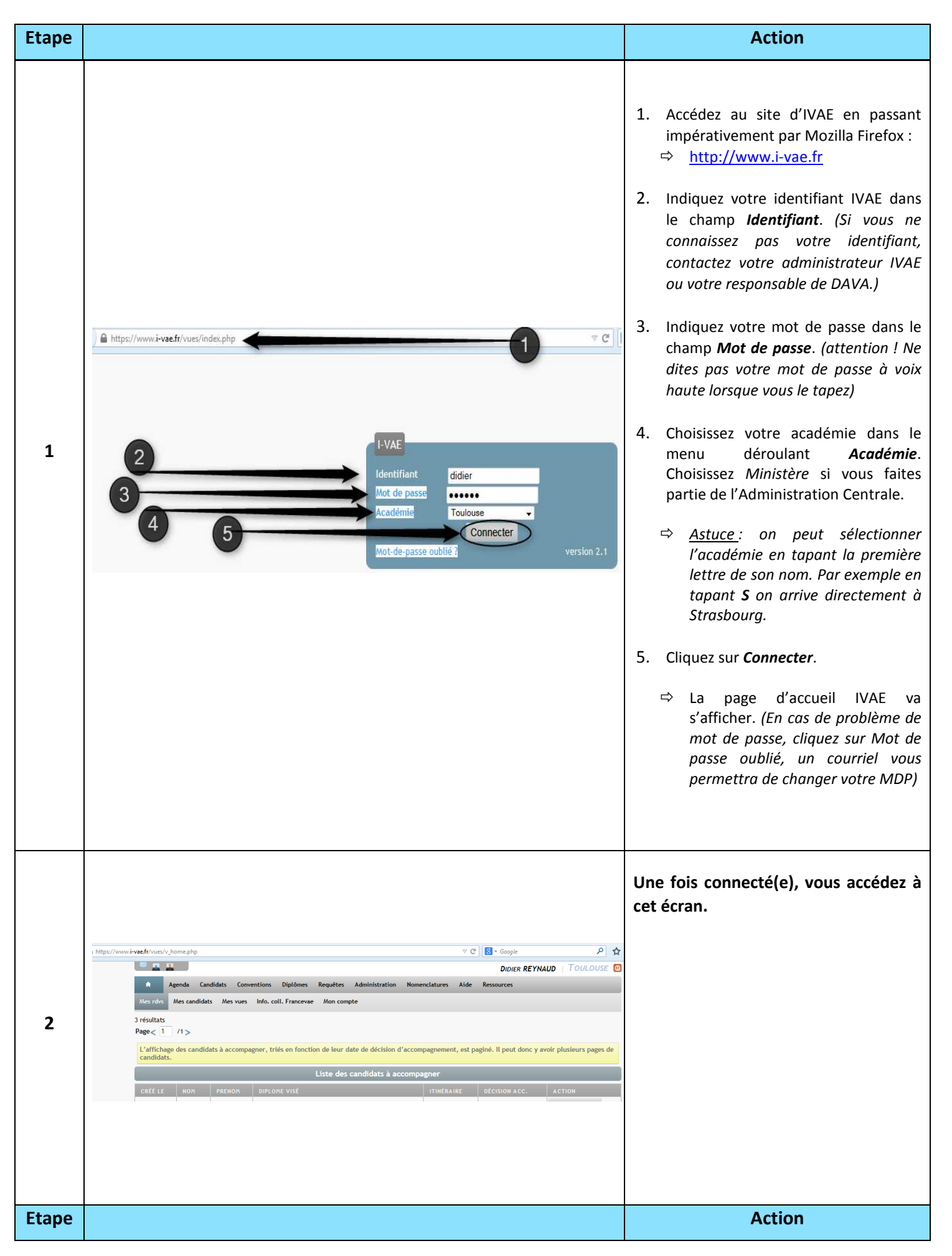

| 3 | Agenda       Car         Export       Listes       Requirements         Date de début       01/01/20         Date de fin       0         Cette requête ne concern         Si vous ne cochez aucum         abandonné                                                                                                    | didats Conventions Diplôme:<br>ttes | Requètes     Constant de la requête "Do     Choix de l'année 2014 -     Choix de l'année 2014 -     Choix de l'année 2014 -     Choix de l'année 2014 -     Choix de l'année 2014 -     Choix de l'année 2014 -     Choix de l'année 2014 -     Choix de l'année 2014 -     Choix de l'année 2014 -     Choix de l'année 2014 -     Choix de l'année 2014 -     Choix de l'année 2014 -     Choix de début de conventio Limiter les résultats comment ça     0 a 1000 Accompagnement" a tét cochée dans     Les candidats en cours de traitement     Lancer                                                                                                    | menelstur 1 vs Académies | Aide Ressources                                                                                                    | <ul> <li>Pour accéder aux données générales :</li> <li>1. Cliquez sur le module Requêtes</li> <li>2. Cliquez sur l'onglet Requêtes</li> <li>3. Cliquez sur Données générales</li> <li>4. Choisir l'année de début, par exemple 2010</li> <li>5. Laissez en blanc le mois</li> <li>6. Cochez les deux cases avec les financeurs et Date de début de convention</li> <li>7. Augmentez le nombre limite de résultats à une valeur supérieure au nombre escompté</li> <li>8. Cliquez sur lancer</li> </ul>                                                                                                    |
|---|----------------------------------------------------------------------------------------------------|-------------------------------------|----------------------------------------------------------------------------------------------------|--------------------------|----------------------------------------------------------------------------------------------------|----------------------------------------------------------------------------------------------------|
| 4 | Cette requêl re concerne qu<br>Si vor aband<br>aband Si vor aband<br>response response<br>international aband<br>international aband<br>international<br>international | Caractéristiq                       | Les de la requête "Données<br>Choix de l'année 2010 -<br>Choix du mois<br>Are les financeurs<br>Date de début de comment ça marche<br>0 à 10000000<br>parement a été cochée dans la fiche<br>ndibu en cours de traitement. C'est-<br>Lancer<br>Lancer<br>Lancer<br>19709769 Femme 77 ne LO<br>19709769 Femme Mas de G<br>18707773 Homme Mas de G<br>18707773 Homme Mas de G<br>18707773 Homme Mas de G<br>20108756 Femme 1525, rou<br>coteaux<br>16/12/65 Homme DAME DES<br>20/02/80 Homme DAME DES<br>COTEAUX<br>20/02/80 Homme DAME DES<br>COTEAUX<br>20/02/80 Homme DAME DES<br>COTEAUX<br>20/02/80 Homme DAME DES<br>COTEAUX<br>20/02/80 Homme DAME DES<br>COTEAUX<br>20/02/80 Homme DAME DES<br>COTEAUX<br>20/02/80 Homme DAME DES<br>COTEAUX<br>20/02/80 Homme DAME DES | s générales"             | Interest of the second second | <ul> <li>Les résultats s'affichent. (Si vous ne voyez pas les données, descendez avec l'ascenseur).</li> <li>1. Sélectionnez les données de la première ligne</li> <li>2. Maintenez enfoncée la touche MAJUSCULE</li> <li>3. Allez sur la dernière case au fond du tableau, à droite et faites un clic gauche de souris pour tout sélectionner</li> <li>4. Copiez (Ctrl+C) ouvrez une nouvelle feuille Excel puis collez (Ctrl+V)</li> <li>Ce logiciel ne vous permet pas de faire une sélection multiple de tous les ans. Il faudra faire la même opération pour chaque année (2010, 2011); puis coller toutes les données à la suite du tableau Excel. Pour cela, revenez à l'étape n°3 et effectuez la même procédure pour toutes les années souhaitées.</li> </ul> |

| Etape |                                                                                                    |                                                                     |                                  |                                                                 |                                                      |                                                     |                                                       |                                                           |                                       |                                              |                                                         |                                        |                       |                                        |                           | Action                                                                                                    |
|-------|----------------------------------------------------------------------------------------------------|---------------------------------------------------------------------|----------------------------------|-----------------------------------------------------------------|------------------------------------------------------|-----------------------------------------------------|-------------------------------------------------------|-----------------------------------------------------------|---------------------------------------|----------------------------------------------|---------------------------------------------------------|----------------------------------------|-----------------------|----------------------------------------|---------------------------|----------------------------------------------------------------------------------------------------|
|       | Coar Accuel<br>Coar Accuel<br>Depuis à partir à partir Adottes<br>Demis coltres du Veb du tede rources<br>Demis externis | Connessor<br>existent<br>4                                          | Actualiser<br>Connessi           | Données Révision<br>nexisons<br>priétés<br>gain<br>gain<br>gain | n Affichage<br>IX V K<br>Filter V<br>Trier et filtre | Nuance FDF<br>Effacer<br>Pélagoliquer<br>Manné<br>H | primer Validation<br>sublons dennées<br>Outils de den | Classeuri - N<br>des Consolider Ana<br>scéns<br>inées     | ficrosoft Excel                       | issocier Sous-total<br>Plan                  | Atticher les déta<br>Masquer                            | 8                                      |                       |                                        | Ap                        | près avoir collé à la suite toutes les<br>nées sur un même tableau Excel,<br>us alles maintenant effectuer des |
|       | Al AK<br>Type Type<br>Diplôme Diplôme<br>1 acquis visé                                                                   | AL<br>Spécialité                                                    | AM<br>Date Jury to               | AN AO<br>idation Validation<br>otale partielle                  | AP<br>Aucune<br>validation                           | AQ AR<br>Absent Session<br>Dépôt                    | AS<br>Date<br>Prolongatio<br>n                        | AT AU<br>Nr Itinerai<br>neraire                           | AV<br>ire Lieu                        | AW<br>Conseiller<br>responsabl Orp<br>e      | AX J<br>anisme Date                                     | Y AZ<br>début Date fin                 | FSE Con               | Num.<br>Num.<br>e<br>convention        | 2<br>Montant              | s sur cette feuille :                                                                                          |
|       | BAC PRO<br>BAC PRO                                                                                                    | COMMERCE                                                            |                                  |                                                                 |                                                      |                                                     |                                                       | 30 I3<br>30 I3                                            |                                       | GIP<br>TOL<br>GIP<br>TOL                     | DAVA<br>LOUSE 30/0<br>DAVA<br>LOUSE 30/0                | 8/2010 30/11/2011<br>8/2010 30/11/2011 | 11                    | 0 001 963<br>0 001 963 MIMOUNI         | 43:<br>501                | 1. Faites un double clic sur <i>feuille</i> et nommez : <i>Conventions de 2010 à</i>                           |
|       | 8P                                                                                                    | COIFFURE<br>OPT.<br>STYLISTE<br>VISAGISTE<br>INFQ.GEST:<br>ADM.RESX | 25/10/2010 Oui                   |                                                                 |                                                      |                                                     | Attention<br>Microsoft Excel a<br>sont pas selectio   | 30 13<br>a trouvé des données p<br>nnées, elles ne seront | rés de votre sélection<br>pas triées. | CAF<br>P                                     | ORS 20/0                                                | 8/2010 15/04/2011                      | Ц                     | 0 001 130 ROAUX                        | <sup>93i</sup> 2          | 2014<br>2. Sélectionnez toute la colonne <b>AZ</b>                                                             |
| 5     | BTS<br>BTS                                                                                                    | LOCAUX<br>ENTREP<br>ASSISTANT<br>DE<br>MANAGER                      | 15/03/2012 Oui                   |                                                                 |                                                      |                                                     | Que voulez vous<br>© Etgndre la r<br>© Continuer a    | sfare ?<br>sélection<br>avec la sélection en cou          | rs<br>In                              | Amile 1                                      | DAVA<br>LOUSE 15/0                                      | 7/2010 15/07/2011<br>1/2010 15/01/2011 | 1                     | 0 001 285 MIMOUNI<br>0 001 005 MIMOUNI | ** 3                      | (Date de fin)<br>3. Cliquez sur <i>Données</i>                                                                 |
|       | 7 BTS<br>BTS                                                                                                    | ASSISTANT<br>DE<br>MANAGER<br>MAINTENA<br>NCE<br>INDUSTRIEL         | 15/03/2012 Oui<br>15/03/2011 Oui |                                                                 |                                                      |                                                     |                                                       | 30 13<br>28 11                                            |                                       | GIP<br>TOU<br>GIP<br>TOU                     | DAVA<br>LOUSE 15/0                                      | 1/2010 15/01/2011<br>7/2010 15/03/2011 | <br>                  | 0 001 005 MIMOUNI<br>0 001 321 ROAUX   | 101 <b>4</b>              | <ol> <li>Cliquez sur l'onglet <i>Trier</i> (par ordre décroissant)</li> </ol>                                  |
|       | BTS                                                                                                    | LE<br>INFQ<br>GEST:DEVEL<br>OPPEUR<br>APPLICATIO                    |                                  |                                                                 |                                                      |                                                     |                                                       | 29 12                                                     |                                       | GIP<br>TOU                                   | DAVA<br>LOUSE 15/0                                      | 15/03/2011                             | . 1/                  | 0 001 081 MIMOUNI                      | " 5                       | 5. Cliquez sur <b>Tri</b>                                                                                      |
|       | 8TS                                                                                                    | N<br>GEST:DEVEL<br>OPPEUR<br>APPLICATIO<br>N                        |                                  | 0                                                               |                                                      |                                                     |                                                       | 29 12                                                     |                                       | GIP<br>TOU                                   | DAVA<br>LOUSE 15/0                                      | 3/2010 15/03/2011                      | . 1                   | 0 001 081                              | [                         |                                                                                                    |
|       | BTS                                                                                                    | HOTEL.REST<br>.OP_A:MER<br>CATQ                                     | 15/03/2012 Oui<br>2 / Feuß / 22  |                                                                 |                                                      |                                                     |                                                       | 30 13                                                     |                                       | MO<br>N                                      | ITAUBA 15/1                                             | )/2010 15/11/2011                      | . 1                   | 0 001 376 ROAUX                        |                           |                                                                                                    |
|       | K → · · · · ·                                                                                                    | <b>₹</b>                                                            | Mise en page                     | Formules                                                        | Données                                              | Révision Affichac                                   | e Nuance F                                            | PDF                                                       |                                       | c                                            | asseur1 - Mi                                            | crosoft Excel                          |                       |                                        | Su                        | pprimez les doublons (colonne A) :                                                                             |
|       | Depuis À partir À partir<br>Access du Web du texte<br>Données                                                            | Autres<br>sources e<br>externes                                     | 2<br>f* Ident                    | tout - Connexion                                                | iexions<br>riétés<br>fier les liens<br>ns            |                                                     | k Effacer<br>Réappliques<br>Avancé                    | Convertir S                                               | upprimer Vali                         | dation 3                                     | lider Analy<br>scénar                                   | se Grouper D                           | issocier Sous-to      | ● Afficher les d<br>■ Masquer<br>stal  | détails<br>r <sub>a</sub> | 1. Sélectionnez toute la colonne <b>A</b><br><i>(Identifiant)</i>                                              |
|       | A<br>Identifiant<br>1                                                                                                    | m du Pr<br>didat                                                    | rénom No                         | om J Fille Nais                                                 | E                                                    | F G<br>Sexe Adresse                                 | H<br>Adresse b                                        | is CodePosta                                              | J<br>I Commune                        | K<br>Departeme<br>nt                         | L                                                       | M<br>Profil                            | N<br>Date<br>création | O<br>Origine Te                        | P<br>Tel per 2            | 2. Cliquez sur l'onglet <b>Filtrer</b>                                                                         |
|       | 22679 VILLE<br>OUX 1                                                                                                    | PONT<br>FRP ERIC                                                    | c VIL<br>OU                      | LEPONT 27/0                                                     | 02/2014 Hor                                          | CENTRE D<br>mme DETENTIO<br>DE MURET                | N BP 312                                              | 3160                                                      | 15 MURET                              | 3                                            | ı                                                       |                                        | 20/10/2010            | D                                      | 3                         | 3. Cliquez sur <b>Avancé</b>                                                                                   |
| 6     | 2<br>24785 GASS<br>3                                                                                                    | e lau                                                               | IRENT                            | 26/0                                                            | 09/2013 Hor                                          | CENTRE D<br>DETENTIO<br>DE MURET                    | E<br>N BP 312                                         | 3160                                                      | 10 MURET                              | Filtre avan                                  | é                                                       | 8                                      | 7/06/2011             | 1                                      | 4                         | 4. Cochez la case Extraction sans doublons                                                                     |
|       | 24787 BEAU<br>2                                                                                                    | IGRAN JEAI                                                          | N MARIE D                        | AUGRAN 26/0                                                     | 09/2013 Hor                                          | CENTRE D<br>DETENTIO<br>DE MURET<br>CENTRE D        | N                                                     |                                                           |                                       | © Eltre<br>© ⊆opic<br>Plages :<br>Zone de cr | la liste sur pla<br>r vers un autr<br>\$A\$:<br>tères : | ce<br>emplacement<br>:\$A\$12577       | 1/06/2011             | 1                                      | 5                         | 5. Cliquez sur <b>OK</b>                                                                                       |
|       | 24795 ENNA<br>5<br>25133 SOUL                                                                                            | ACHBA JILA                                                          | INARD SO                         | NACHBA 26/0<br>ULARD 01/0                                       | 09/2013 Hor<br>07/1967 Hor                           | mme DETENTIO<br>DE MURE<br>CENTRE<br>DETENTIO       |                                                       | 3160                                                      | 15 MURET                              | Copier dar                                   | on sans doubl                                           |                                        | i/06/2011             |                                        |                           |                                                                                                    |
|       | 25779 DING                                                                                                    | UIRAR ANT                                                           |                                  | NGUIRAR 26/0                                                    | 09/2013 Hor                                          | MAISON<br>mme D'ARRET D<br>SEYSSES                  | E                                                     |                                                           |                                       |                                              |                                                         |                                        | 26/10/2011            | 1                                      |                           |                                                                                                    |
|       | 7                                                                                                    |                                                                     |                                  |                                                                 |                                                      |                                                     |                                                       |                                                           |                                       |                                              |                                                         |                                        |                       |                                        |                           |                                                                                                    |

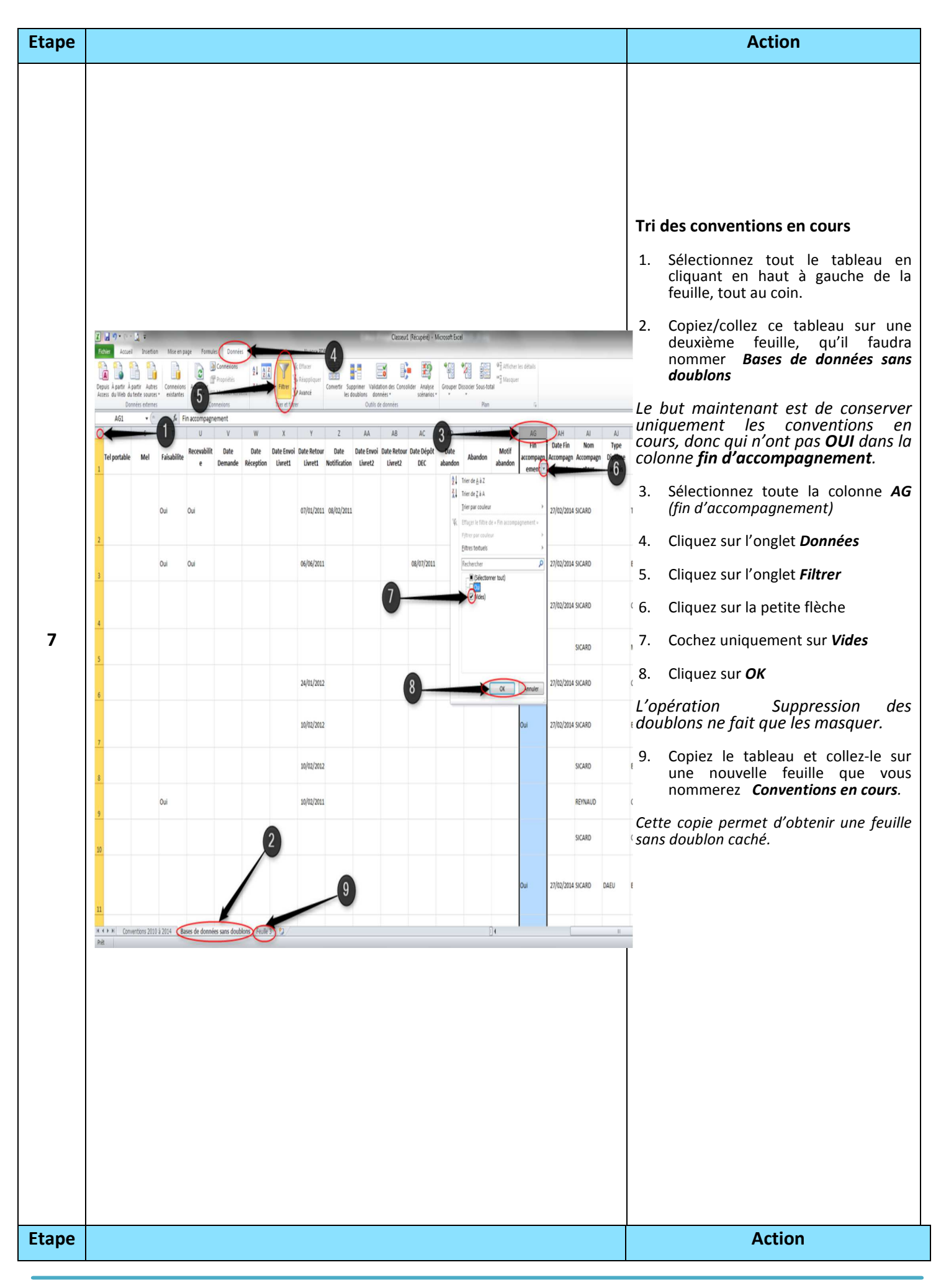

| D  | puis À partir À       | patir Autres<br>u terte sources | Connexion<br>existantes | Adualiser<br>tout *             | Cornetions<br>Propriétés<br>Modifier les l |                                 | r Fibrer                        | le Effacer<br>Ge Réappliquer<br>Ge Avancé | Convertir Sug<br>les d                    | 4<br>primer Valida<br>loublons dom     | etion des Cons<br>inées *                              | alider Analyse<br>scénarios           | Grouper Di                   | socier Sous-tot | ₽] Afficher<br>₽] Masque<br>el | les détails<br>r               |                        |                  |                                             |                      |            |                |
|----|-----------------------|---------------------------------|-------------------------|---------------------------------|--------------------------------------------|---------------------------------|---------------------------------|-------------------------------------------|-------------------------------------------|----------------------------------------|--------------------------------------------------------|---------------------------------------|------------------------------|-----------------|--------------------------------|--------------------------------|------------------------|------------------|---------------------------------------------|----------------------|------------|----------------|
| -  | AZ1                   | nnées eiternes<br>• (*)         | fr C                    | Co<br>ate fin                   | nnexions                                   |                                 | Trier et filt                   | trer                                      |                                           | Outils d                               | le données                                             |                                       |                              | Plan            |                                | 5                              |                        |                  |                                             |                      |            | _              |
| 1  | AD<br>Date<br>abandon | AE<br>Abandon                   | AF<br>Motif<br>abandon  | AG<br>Fin<br>accompagn<br>ement | AH<br>Date Fin<br>Accompagn<br>ement       | Al<br>Nom<br>Accompagn<br>ateur | AJ<br>Type<br>Diplôme<br>acquis | AX<br>Type<br>Diplôme<br>visé             | AL<br>Spécialité                          | AM<br>Date Jury                        | AN<br>Validation<br>totale                             | AO<br>Validation<br>partielle         | AP<br>Aucune<br>validation   | AQ<br>Absent    | AR<br>Session<br>Dépôt         | AS<br>Date<br>Prolongatio<br>N | AT<br>Nr<br>itineraire | AU<br>Itineraire | AV 2 AW<br>Conseille<br>Lieu responsab<br>e | Organisme            | Date début | A2<br>Date fin |
| 2  |                       |                                 |                         |                                 |                                            | MENEZ                           |                                 | DIV-5                                     | AUXILIAIRE<br>PUERICULTU<br>RE            |                                        |                                                        |                                       |                              |                 |                                |                                | 109                    | ITINERAIRE<br>B  |                                             | GIP DAVA<br>Toulouse | 04/11/2010 | 15/11/2011     |
| 3  |                       |                                 |                         |                                 |                                            | Albi                            |                                 | BAC PRO                                   | RELATION<br>CLIENTS<br>USAGERS            | 15/03/2012                             | 1                                                      | Oui                                   |                              |                 |                                |                                | 30                     | 13               |                                             | ALBI                 | 07/06/2011 | 15/03/2012     |
| 4  |                       |                                 |                         |                                 |                                            | BERGER                          | CAP                             | CAP                                       | PETITE<br>ENFANCE                         | 16/05/2014                             | l Oui                                                  |                                       | _                            | 0 0             | 10/01/2014                     |                                | 30                     | 13               |                                             | TARBES               | 15/04/2011 | 15/04/2012     |
| 5  |                       |                                 |                         |                                 |                                            | CUGGE                           |                                 | BTS                                       | MANAGEME<br>NT UNITES<br>COMMERCI<br>ALES | Attention<br>Microsoft E<br>sont pas s | Excel a trouvé d<br>électionnées, el<br>r-vous faire ? | es dornées près o<br>es ne seront pas | de votre sélection<br>trées. | Conne eles ne   |                                |                                | 29                     | 12               |                                             | GIP DAVA<br>Toulouse | 20/04/2011 | 20/04/2012     |
| 6  |                       |                                 |                         |                                 |                                            | SICARD                          |                                 | BAC PRO                                   | TECH.CHAU<br>DRONNERIE<br>INDUSTRIE<br>LE | e Eter<br>O Cont                       | dre la sélection<br>inuer avec la sé                   | ecton en cours                        |                              | Amuler          |                                |                                |                        |                  |                                             | GIP DAVA<br>Toulouse | 01/01/2011 | 31/05/2012     |
| 7  |                       |                                 |                         |                                 |                                            | Rodez                           |                                 | DIV-3                                     | EDUCATE<br>DE JEUNES<br>ENFANTS           |                                        |                                                        | _                                     |                              |                 | J                              |                                | 107                    | ITINERAIRE<br>3  |                                             | RODEZ                | 23/12/2011 | 15/11/2012     |
| 8  |                       |                                 |                         |                                 |                                            | ROAUX                           |                                 | DIV-3                                     | EDUCATEUR<br>SPECIALISE<br>(DIPLETAT)     | 18/12/2012                             | !                                                      | Oui                                   |                              |                 |                                |                                | 107                    | ITINERAIRE<br>3  |                                             | GIP DAVA<br>Toulouse | 30/05/2011 | 30/11/2012     |
| 9  |                       |                                 |                         |                                 |                                            | ROAUX                           |                                 | DIV-5                                     | AIDE<br>MEDICO-<br>PSYCHOLOG              |                                        |                                                        |                                       |                              |                 |                                |                                | 104                    | itineraire<br>C  |                                             | GIP DAVA<br>TOULOUSE | 20/05/2010 | 15/11/2013     |
| 1  |                       |                                 |                         |                                 |                                            | SICARD                          |                                 | MCS                                       | SOUDAGE<br>(MCS)                          |                                        | •                                                      |                                       |                              |                 |                                |                                |                        |                  |                                             | GIP DAVA<br>TOULOUSE | 01/01/2011 | 31/12/2014     |
| 1  |                       |                                 |                         |                                 |                                            | SICARD                          |                                 | BAC PRO                                   | LOGISTIQUE                                | /                                      | Y.                                                     |                                       |                              | 6_              |                                | ٥                              | ><br><                 | WX               | CV                                          | GIP DAVA<br>TOULOUSE | 01/01/2011 | 31/12/2014     |
| 11 |                       |                                 |                         |                                 |                                            | REYNAUD                         |                                 | CAP                                       | INSTALLATE<br>UR<br>THERMIQU              | /                                      |                                                        |                                       | /                            |                 |                                | G                              |                        |                  |                                             | GIP DAVA<br>Toulouse | 01/01/2011 | 31/12/2014     |
| н  | < → > Con             | ventions 2010                   | à 2014 🦯                | lases de dorné                  | ies sans doubl                             | ons / Convi                     | entions en co                   | us Conver                                 | tions en cours                            | s date dépas                           | toniertic                                              | ns en cours réé                       | 3                            | [               | 4                              |                                |                        |                  |                                             | (10.0414)<br>        |            |                |

## Tri des conventions date dépassée

Maintenant, on cherche à obtenir la liste des conventions dont la date est dépassée et qui ne sont pas clôturées.

Se fixer une date-butoir (ex: date du jour)

 Copiez et collez le tableau Conventions en cours sur une nouvelle feuille que vous nommerez Conventions en cours date de fin dépassée

- 2. Placez-vous dans la colonne *AZ* (*Date de fin*)
- 3. Cliquez sur l'onglet **Données**
- 4. Cliquez sur Trier (par ordre croissant)
- 5. Cliquez sur Tri

 Coupez (Ctrl+X) et collez (Ctrl+V) jour sur une nouvelle feuille celles qui ont pour fin une date postérieure à la date du, que l'on nommera par exemple Conventions en cours réel.

## II. Traitement des données.

Edition du : vendredi 10 juillet 2015

Etape

NE NAMINEZ DEIIIIY

Action

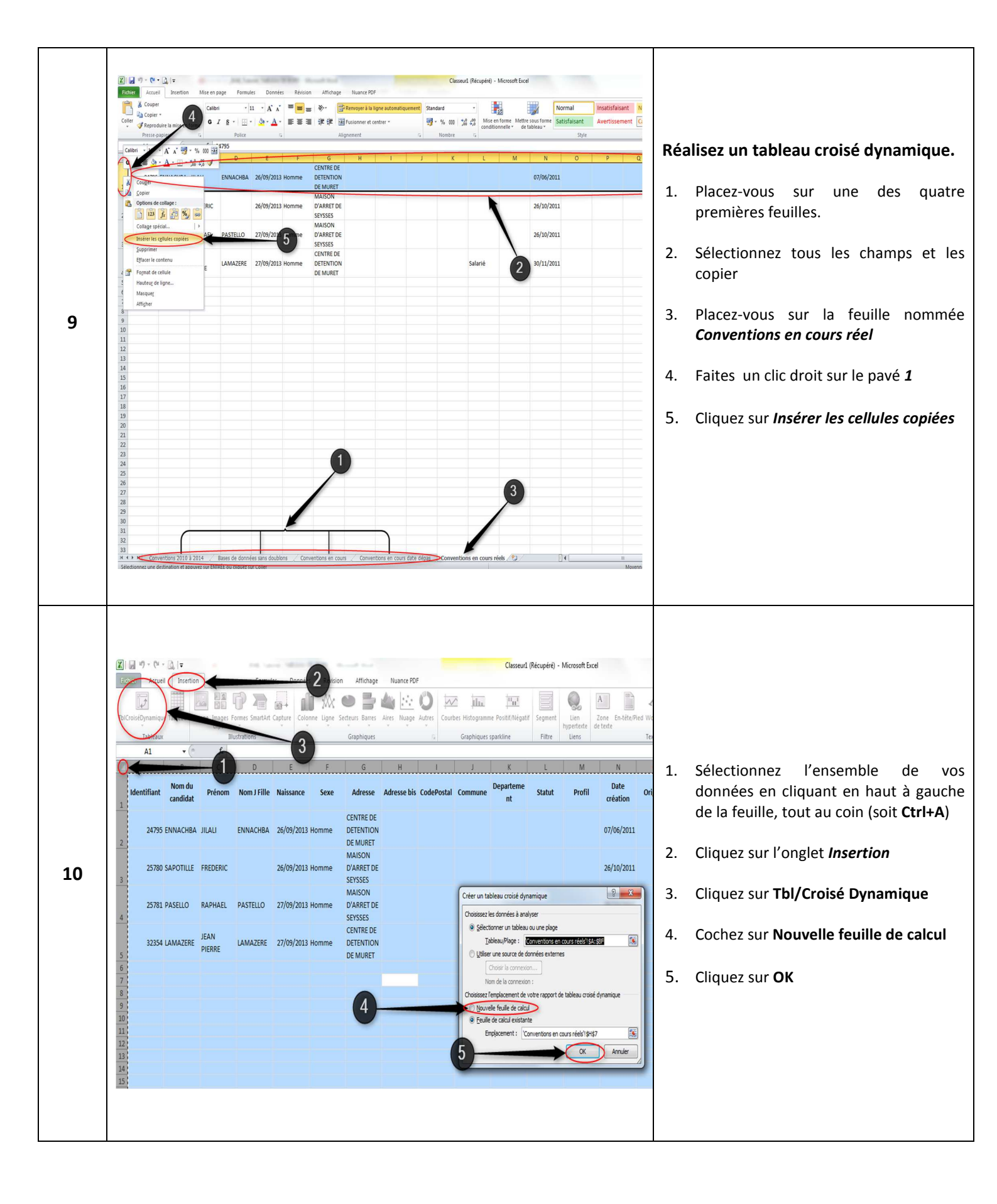

Action

Académie de Toulouse – Tutoriel Tableau de bord DAVA Edition du : vendredi 10 juillet 2015

Etape

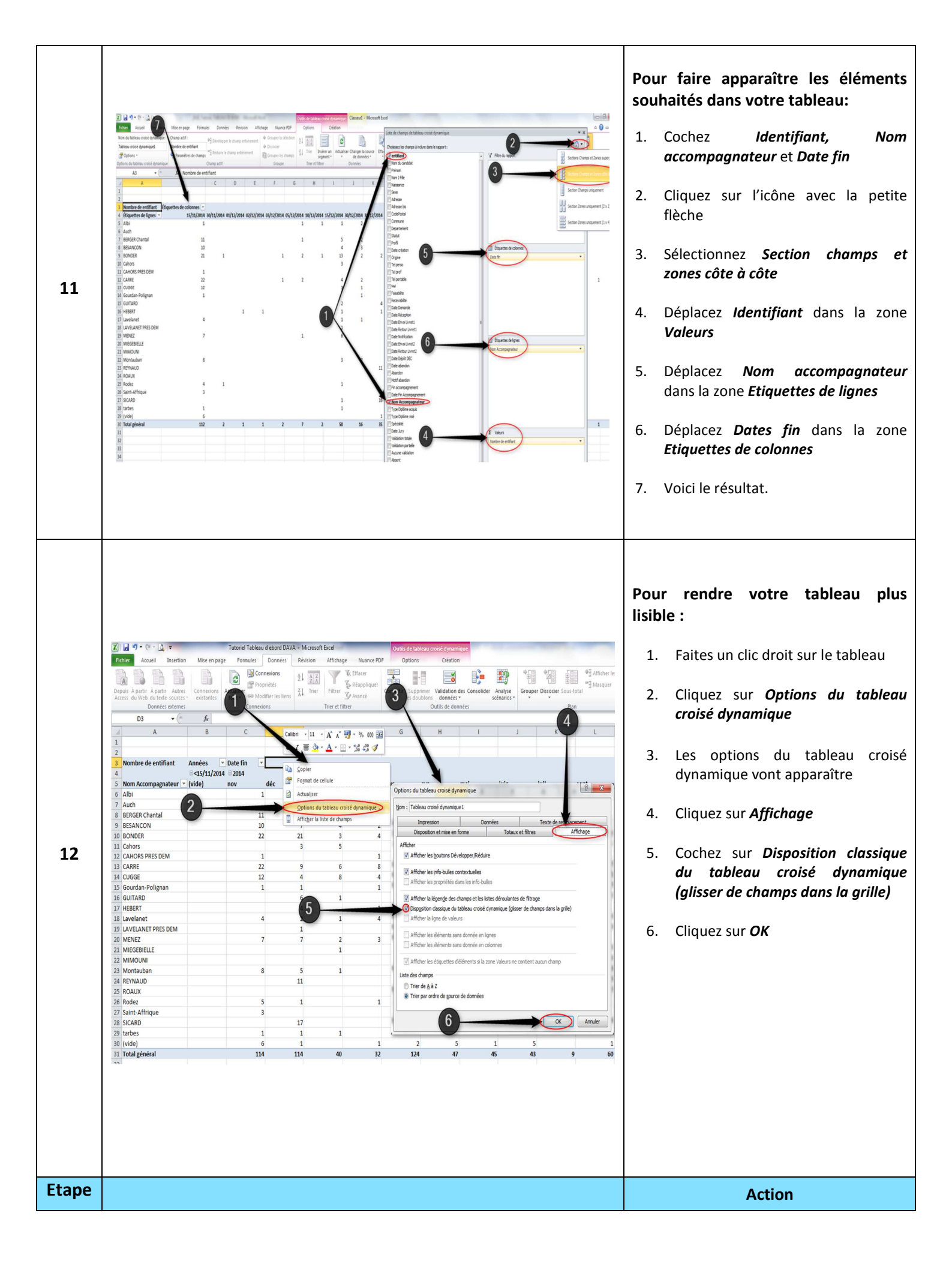

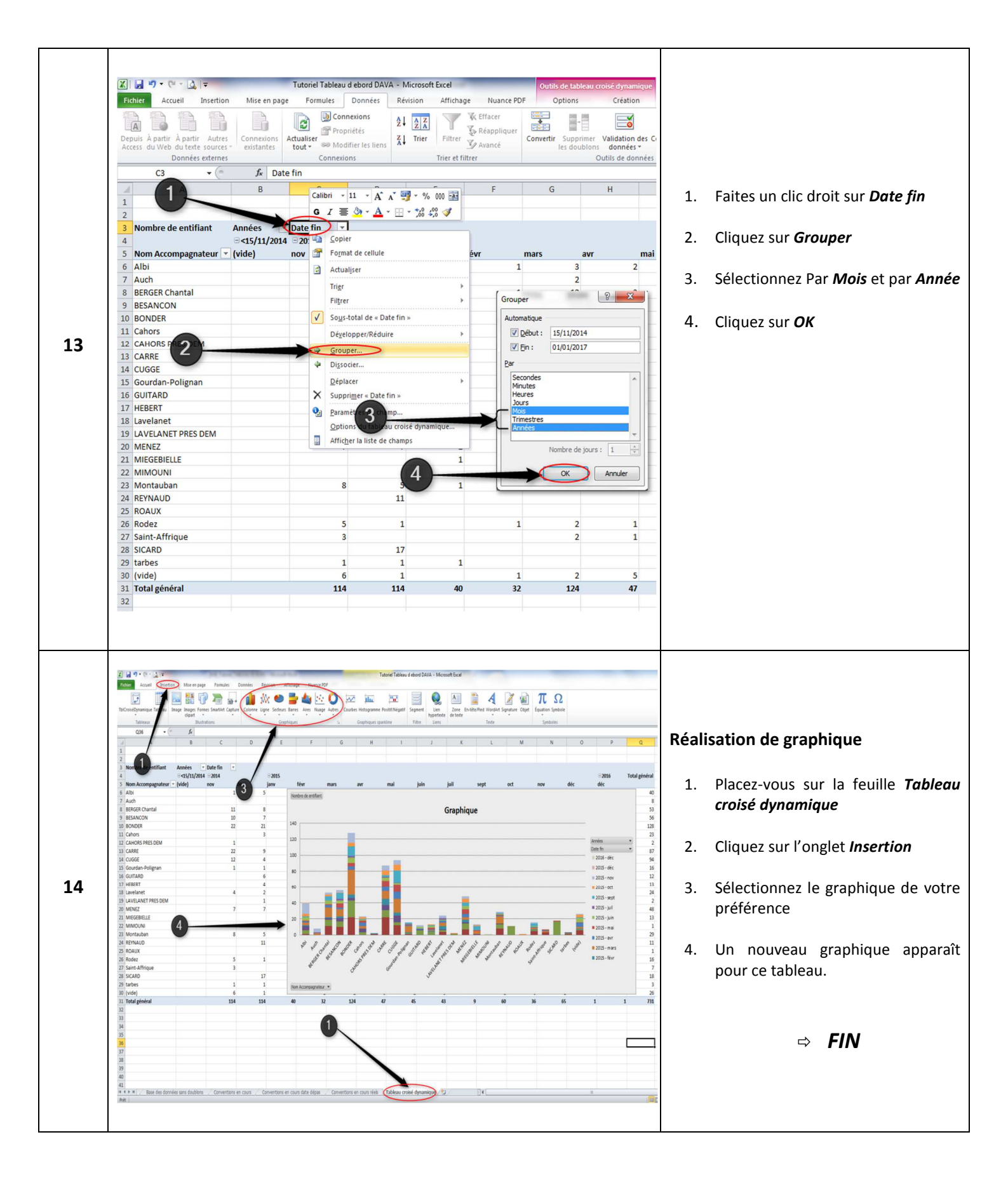